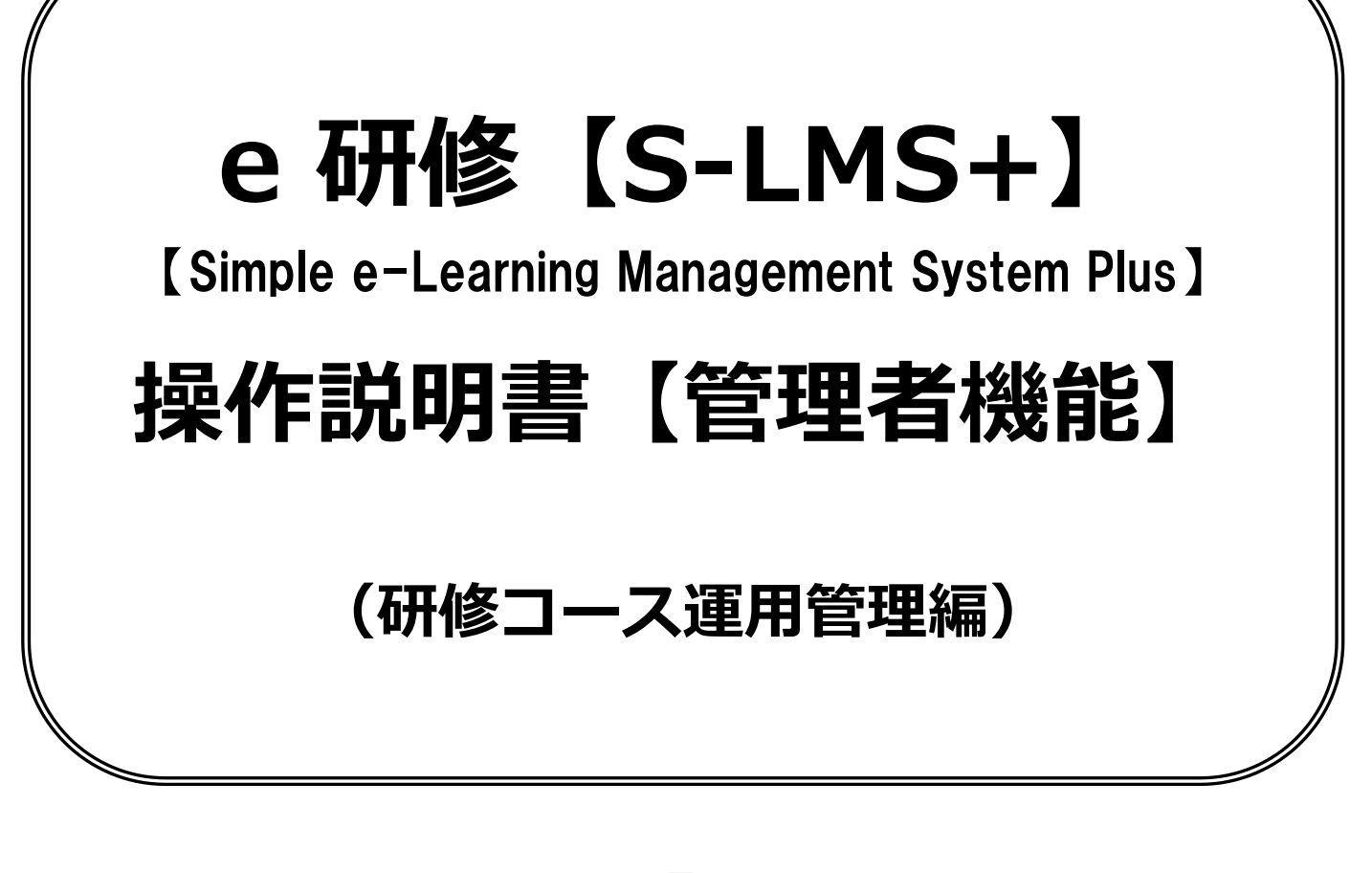

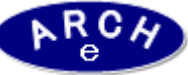

2014年12月 Ver.3.0 アーチ株式会社

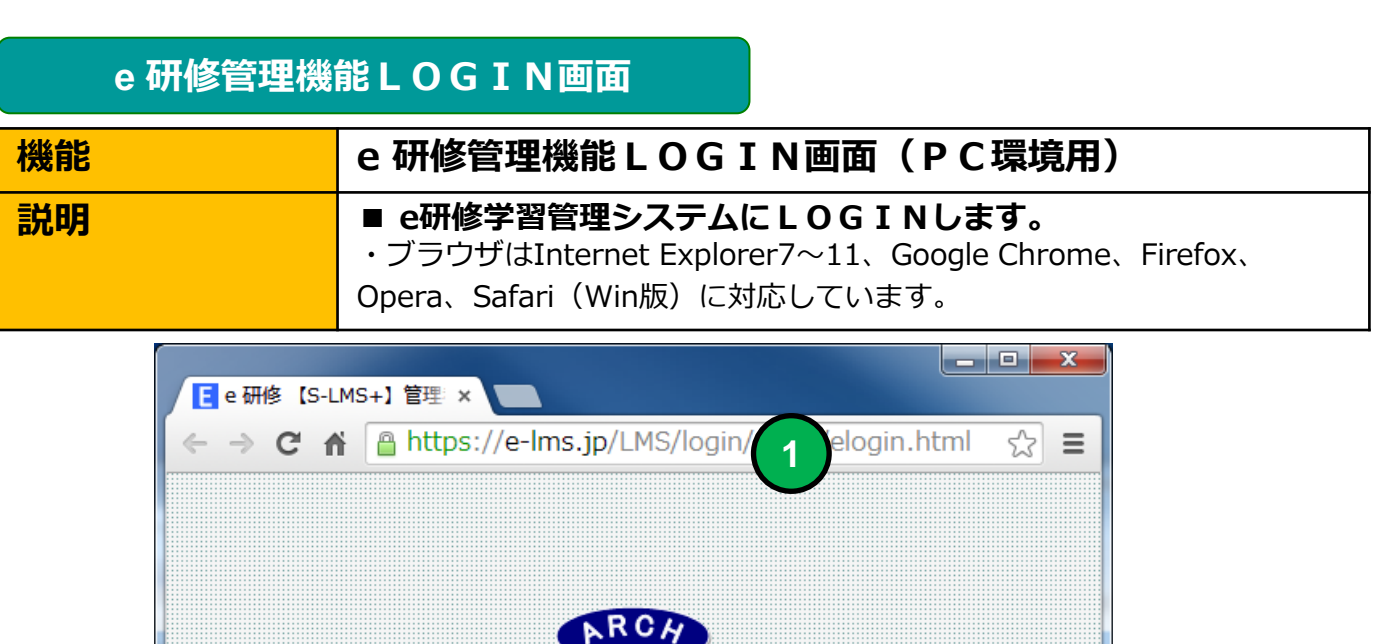

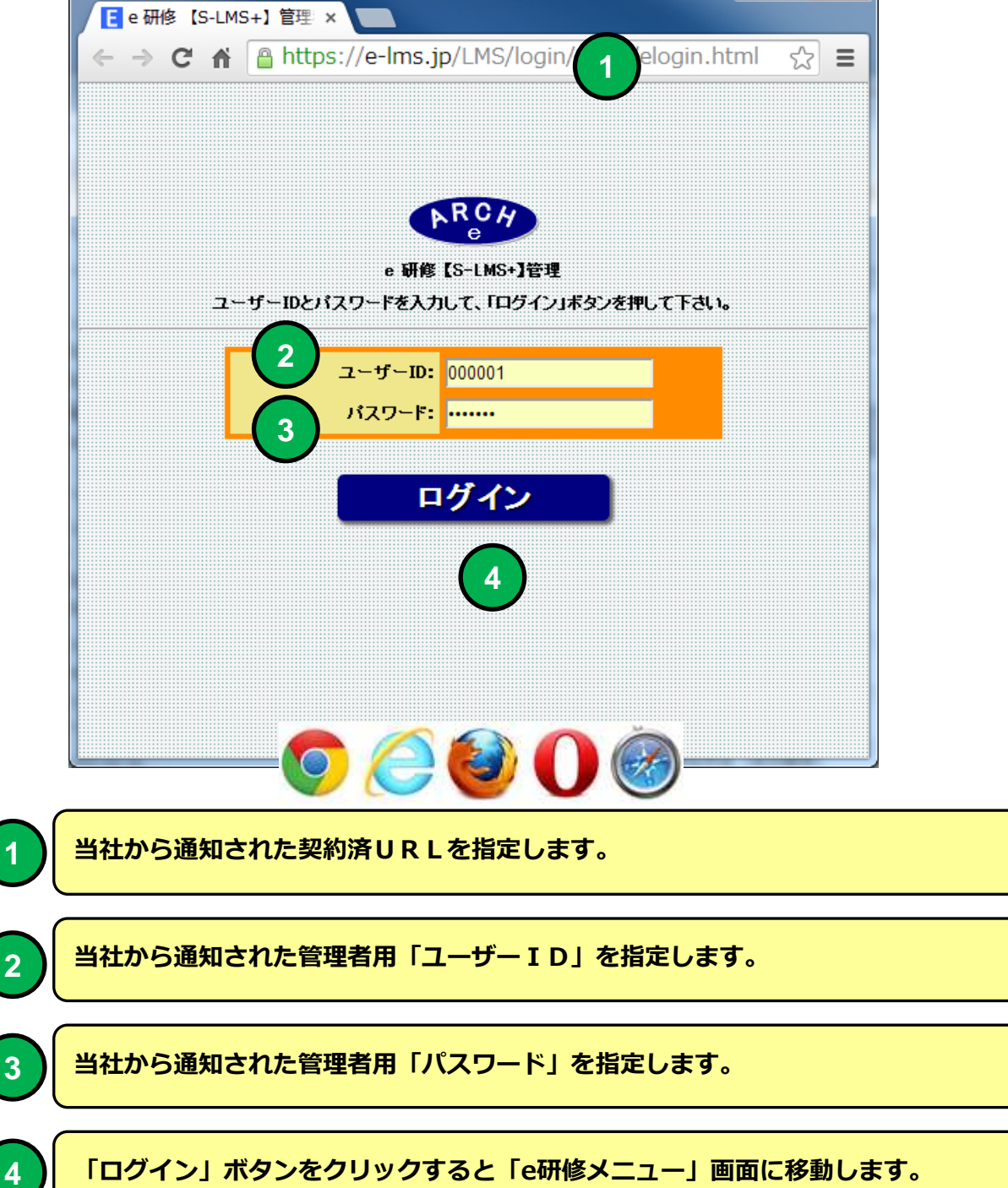

# e 研修メインメニュー

| 機能   | e 研修メインメニュー(e 研修運用タブ)         |
|------|-------------------------------|
| 説明 1 | ■研修コース運用管理 ・研修コースの運用状況を管理します。 |
|      |                               |
|      |                               |

| <mark>[</mark> e 研修【S-LMS+】メイ ×                                     | - <b>D</b> X |
|---------------------------------------------------------------------|--------------|
| ← → C Attps://e-lms.jp/LMSPms/1000/menu.php?mode=                   | ☆ <b>=</b>   |
| e研修【S-LMS+】メインメニュー 権限【総合管理                                          | 里者】 ⑦        |
| ▶ 【アーチ株式会社】ログイク:松元 ▶▶ メニュー 自動更新 停止 ▼                                |              |
| e研修設定 e研修運用 マスタ設定 サポート                                              |              |
| ● 研修コース運用管理 🗯                                                       |              |
|                                                                     |              |
| ▶ 【 7 - チ株式会社 】 ログイン: 松元 ▶▶ メニュー                                    |              |
| e 研修 [S-LMS+]<br>[Simple e-Learning Management System Plus Ver 3.0] |              |
| <mark>Ů</mark> ログアウト                                                |              |
|                                                                     |              |
|                                                                     |              |
|                                                                     |              |
|                                                                     |              |

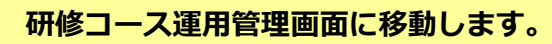

## 研修コース運用管理(研修コース一覧)

| 機能 | 研修コース運用管理(研修コース一覧) |
|----|--------------------|
| 説明 | ■運用研修コース一覧を表示します   |

| -8441                                     | 1994 A.                    | <b>■ 研修</b>                                                                                                    |               | -ス連用管理<br>##3-23/084(##3-                        | L(石)<br>-2-10 | F修:          | コース              | , ji      | ī.)      | 最大                 | 同時       | 接続数      | t:150                                 | (接)    | 売制限     | 見無し      | ]   |                   |
|-------------------------------------------|----------------------------|----------------------------------------------------------------------------------------------------|---------------|--------------------------------------------------|---------------|--------------|------------------|-----------|----------|--------------------|----------|----------|---------------------------------------|--------|---------|----------|-----|-------------------|
| -37-7-7-                                  | 34                         |                                                                                                    |               | 62                                               |               | <b>\$</b> #  |                  | Mag. •    | -9-2     | 1,99:39 -          | • 1 4    | 【用状况 • 】 |                                       | a=2a=) | <b></b> | 1 (F) +  |     |                   |
| -                                         | 11/2 A 11                  | 1793.73 A Cale                                                                                                    | Lr 201        | **********                                       |               | -            |                  |           | United   | Contraction of the | 874      |          | Contract of the local division of the |        | -       | -        |     |                   |
| State State                               | Ale in                     | 3-3/1730                                                                                                    | 12.50         | And the state of the                             | and show the  | -            | A DESCRIPTION OF | -         | distant, | ADDOK              | TRUE     | PERM     | BUSIN                                 | 0.0    | Land.   | 100-1-1- | UNA | DHU AND           |
| W AL                                      | 14                         | 100024-077-000                                                                                                    | 080803        | は国ビキングイの信息収益                                     | 1014          |              | 2014/5/28        | 2014/1/18 | 22       | and the            | BARRY V  | 0.007    | 0                                     | 0      | 0       | 0        |     | 1114-00-010204-56 |
| 0 2                                       | 6/2                        | 28402*307-4840                                                                                                    | 080808        | SNSFITTERE                                       | 2318          |              | 2014/5/28        | 2618/3/26 | 53       | 10.00-0            | 9487     | 2897     | 0                                     | 0      | 0       | 0        | 6   | 1818-85-812014-06 |
| 0 4                                       | 0/0                        | 100825107-0880                                                                                                    | 000808        | SWS# #THE#COP/D                                  | 2016          | 1            | 2014/6/18        | 2614/1/28 | 10.0     | MADE NO.           | 19-02-19 | W LEVE   | G                                     | 0      | 9       | 0        | 0   | 2918-56-18        |
| ERUTTA<br>IMMI-200<br>Pagel I             | 0                          | Riger + 15                                                                                                    | 505           | 2#####################################           | H 1           | /- IX        | •                |           |          |                    |          |          |                                       |        |         |          |     |                   |
| ERLEFA<br>(MH1-20)<br>  Page[1<br>  - ERG | 3 <u>4</u><br>2111         | есэкэ) Дания<br>Аф. 11 + Кр                                                                                                    | 505<br>13-205 | 2.000000000000000000000000000000000000           | -2-10         |              | •                |           |          |                    |          |          |                                       |        |         |          |     |                   |
| ERLETA<br>(HHJ-20)<br>Pagel 1<br>(HHZ6)   |                            | 1993 191 12 (64<br>Rill 1 + 17                                                                                                    | 908<br>10-208 | 2003111115 GUE<br>244694232571<br>482-23064(084) | -2-10         |              | •                |           |          |                    |          |          |                                       |        |         |          |     |                   |
| ERLTFå<br>(HHD-20)<br>Papel I<br>FREES    | 5<br>85448<br>7134         | 1999 (1999)<br>1999 (1999)<br>1999 (199) (1999)<br>1999 (1999)<br>1999 (1999) | 505<br>13-245 | 2002/02/02/02/02/02/02/02/02/02/02/02/02         | -2-10         |              |                  |           |          |                    |          |          |                                       |        |         |          |     |                   |
| ERLEFA<br>GREA-200<br>F Page ( 1<br>TERES | ·                          | 99977999777777777777777777777777777777                                                                                                    | 505<br>10-245 | 603<br>284689(3347)<br>482-28088(984)            | -2-10         |              |                  |           |          |                    |          |          |                                       |        |         |          |     |                   |
| ERLTFå<br>GREI-200<br>F Page(1<br>TERS    | 3 <u>d</u><br>3244<br>7134 | 99977999777777777777777777777777777777                                                                                                    | 505<br>10-205 | 482-32064(882)                                   | -2-10         | 7-8          |                  |           |          |                    |          |          |                                       |        |         |          |     |                   |
| ERLTFA<br>(ERL-200<br>Page [1             | 3 <u>d</u><br>8244<br>7134 | 2007 (2007 (2007 (2007 (2007 (2007 (2007 (2007 (2007 (2007 (2007 (2007 (2007 (2007 (2007 (2007 (2007 (2007 (200<br>2007 (2007 (2                                                                                                    | 13-200        | 482-28/084(0882)                                 | -2- <b>D</b>  | 7-B(         |                  |           |          |                    |          |          |                                       |        |         |          |     |                   |
| ERLTFA<br>(HR1-20)<br>Page [1             |                            | 12 (12 (12 (12 (12 (12 (12 (12 (12 (12 (                                                                                                    | 13-249        | 003<br>28449923247<br>082-22009408827            | -2-10         | 7-8          |                  |           |          |                    |          |          |                                       |        |         |          |     |                   |
| ERLTFå<br>(MHL)-200<br>Pagell<br>         | 3 (1)<br>85.448<br>7133    | eratin<br>eratin<br>Riji U + IT.                                                                                                    | 13-200        | 8882006408                                       | -2-10         | 7 - <b>R</b> |                  |           |          |                    |          |          |                                       |        |         |          |     |                   |

#### 研修コース運用管理(研修コース一覧)画面

研修コース一覧より選択してGUEST環境を作成することができます。 本番リリース前にGUEST環境で作成した研修コースを受講者登録不要 で検証することができます。

## 研修コース運用管理(研修コース一覧)

| :          | コース管理 修了/受講者 |   | コースカテゴリ    | コースコード | コース名       | 教育年度     | 実施回数                 |      |   |
|------------|--------------|---|------------|--------|------------|----------|----------------------|------|---|
| $\bigcirc$ | 1            | ŝ | <b>2</b> ‡ | 0/0    | 情報セキュリティ研修 | 000001   | 情報セキュリティ研修基礎編        | 2014 | 1 |
| $\bigcirc$ | 2            | ŝ | <b>2</b> ‡ | 0/0    | 情報セキュリティ研修 | 000002   | 情報セキュリティ研修基礎編【COPY】  | 2014 | 1 |
| $\bigcirc$ | 3            | ŝ | <b>2</b> ‡ | 0/2    | 情報セキュリティ研修 | 000003   | 情報セキュリティ研修基礎編【COPY】  | 2014 | 1 |
| $\bigcirc$ | 4            |   | <b>2</b> ‡ | 0/1    | 情報セキュリティ研修 | GU000001 | 情報セキュリティ研修基礎編【GUEST】 | 2014 | 1 |
|            |              |   |            |        |            | -        |                      |      |   |

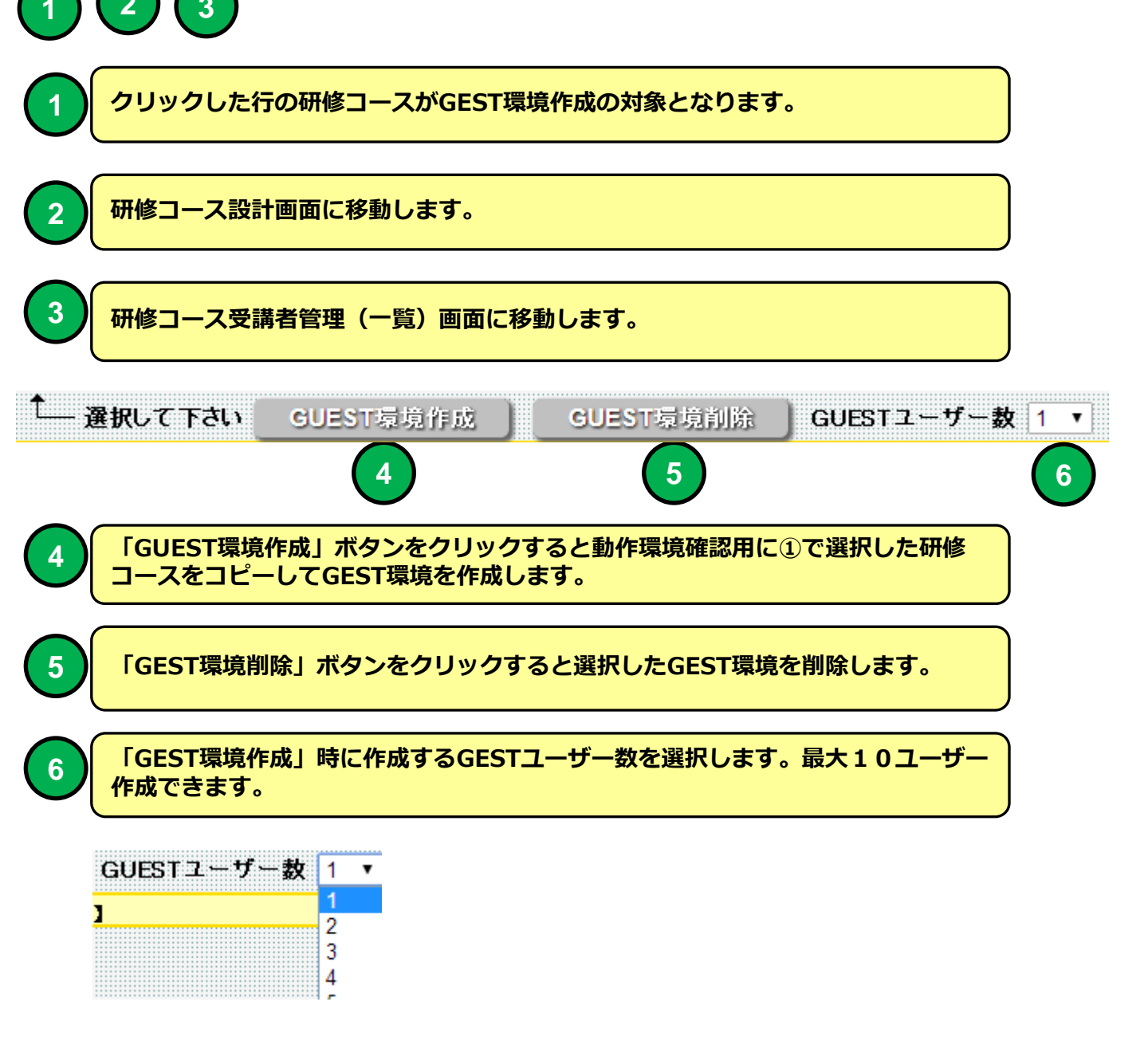

| 機能 | 研修コース受講者管理(一覧)                 |
|----|--------------------------------|
| 説明 | ■研修コースに登録された受講者の研修受講状況一覧を表示します |

| -                                                       | aht<br>研修                                                     | tps://e                                                                                                    | ·lms.jp/U<br>-ス受                                      | <sup>(5/1000/6</sup><br>講者                                                                         | operation_lat<br>管理(一                                                                                   | 2.php?mode<br>-覧)【2                                                                                                    | - 5page<br>0144                                                                                                    | =18ds                                                                                                    | p-1800<br>存1回                             | urse_co<br>情報·                    | 0E-00      | 0002<br>ユリ | ティ研修       | ≸基礎   | 編【COP      | ن<br>((Y |
|---------------------------------------------------------|---------------------------------------------------------------|----------------------------------------------------------------------------------------------------|-------------------------------------------------------|----------------------------------------------------------------------------------------------------|----------------------------------------------------------------------------------------------------|----------------------------------------------------------------------------------------------------|----------------------------------------------------------------------------------------------------|----------------------------------------------------------------------------------------------------|-------------------------------------------|-----------------------------------|------------|------------|------------|-------|------------|----------|
| - 1986                                                  | al 1 ndi<br>Al Station                                        | 62617-<br>848-11-                                                                                                    | 2 4 B                                                 | Aler 11                                                                                            | <b>第第</b> コース選択的                                                                                        | <b>W(MR</b> 1-2-                                                                                                    | 90 H W                                                                                                    | <b>御</b> 曰~23                                                                                                    | <b>党議委管理</b> (                            | (- <b>%</b> )                     |            |            |            |       |            |          |
| 7-752                                                   | i-7-11.0                                                      | # F)- (5.8                                                                                                    | 5-a-4-10                                              | -100-1                                                                                             |                                                                                                    |                                                                                                    | 48                                                                                                    |                                                                                                    | 28                                        | 受建筑室                              | -it.R      | •          | -考支店       | -268- | • - 田橋     | - 動務状態-  |
| & ta-2                                                  | ****                                                          |                                                                                                    | いっとがすきま                                               | #1 = Er                                                                                            | 一ス受講者の会都                                                                                                |                                                                                                    | 13-28F                                                                                                    | 7±+1                                                                                                    |                                           |                                   |            |            |            |       |            |          |
|                                                         | CITED INT                                                     | 一西                                                                                                    | 7-9-0                                                 | No.                                                                                                |                                                                                                    | L.W.T.                                                                                                    | Sale                                                                                                    | (diet                                                                                                    | 1025                                      | 53 M E                            | EP(s)      | -          | COMP IS-S  |       | 721246     | a Norane |
| 1 8                                                     | 9                                                             | 0                                                                                                    | 000001                                                | 16452                                                                                              | 7~手順                                                                                                    | 4                                                                                                    | 4                                                                                                    | 4                                                                                                    | 4                                         | 2014-06-17                        | 2          | 1          | 「「ない」とうーン1 | 845   | 2014-18-27 |          |
| 1 1                                                     | 1                                                             | 0                                                                                                    | 000062                                                | wilche                                                                                             | 7-728                                                                                                   |                                                                                                    | -                                                                                                    | *                                                                                                    | -                                         |                                   | 0          | 1          |            |       | -          | -        |
| 1 2                                                     | 4                                                             | 0                                                                                                    | 330004                                                | \$2eic8                                                                                            | アーディ目                                                                                                   | 4                                                                                                    | 1                                                                                                    | 4                                                                                                    | 1                                         |                                   | 0          | 1          | 1          |       | _          | +        |
|                                                         |                                                               |                                                                                                    |                                                       |                                                                                                    |                                                                                                    |                                                                                                    |                                                                                                    |                                                                                                    |                                           |                                   |            |            |            |       |            |          |
| 全件<br>【13-23<br>(7-F道)                                  | 234116<br>234166<br>1 * 23                                    | anta<br>Some of a<br>Radia and a                                                                                                    | S. L.B. COX                                           | 15日日 新聞<br>からの方面<br><b>11 章 [二</b><br>ケルで通知                                                        | PDH<br>- ス交易者の合名<br>1 - パスワード                                                                           | 14月11月2日14<br>14月2日14日<br>14月2日14日<br>14月2日14日<br>14月2日14日<br>14月2日14日<br>14月2日14日<br>14月21日<br>14月21日<br>14月21日<br>14月11<br>14月11<br>14 1000000000000000000000000000000000                                                                                                    | 100<br>101<br>101<br>105<br>2057                                                                                                    | -145<br>                                                                                                    | 2.清14.749<br>14.155 年 (2)<br>者:419        | tat<br>V                          | -Accellent | 24-        |            |       |            |          |
| 全件<br>【コース<br>(ワーF通知<br>件 Page                          | 232100<br>232100<br>- 23<br>1 1 / 1                           | ala<br>2000<br>2000<br>31 Bar                                                                                                    | ана<br>Сарана<br>Сарана<br>По Фр.<br>10 + П           | 18月1日 新聞<br>からの方台<br>す3 〜 しつ<br>イールで通知<br>(一面前表う                                                   | PUH<br>- 2受講者の合格<br>1 0 パスワード<br>市 小 512E                                                               | は、UII AREA<br>したいまたい)<br>UNIX S SCORT<br>のみ有違い」<br>この有違い」                                                                                                    | ала<br>1<br>7.6.: 200 Р<br>                                                                                                    | - 115<br>- 22<br>- 22<br>- 22<br>- 22<br>- 22<br>- 22<br>- 22<br>- 2                                                       | 5.满体况5<br>叶 15 年 C<br>清洁(1)               | <del>1995 )</del><br>17 )<br>) (4 | -1.26.7    | zi.        | •          |       |            |          |
| 全件<br>【コース<br>スワード通知<br>件 Page<br>110-11                | 232966<br>• • \$3<br>• 1 / 1<br>/1.200                        | alaa<br>Adaa a<br>Adaa | aleya<br>aleya<br>Sa Po<br>10 • Hi<br>GG              | 18月1日)初日<br>からのりつ<br>す」 - しっ<br>イールで通知<br>(一面前表う<br>31日分 - 11                                      | - ス変調素の全都<br>1 パスワード<br>市小・SIZE<br>1051                                                                 | 16月1日18日2月<br>1日二人・19月1日<br>1日第1日年3日1月<br>1日日<br>1日日<br>1日日<br>1日日<br>1日日<br>1日日<br>1日日<br>1日日<br>1日日                                                                                                    | iki<br>Iki<br>FS-LBFE<br>LBKS T                                                                                                    | -115<br>22<br>22 - 12<br>22 - 12<br>2<br>2<br>2<br>2<br>2<br>2<br>2<br>2<br>2<br>2<br>2<br>2<br>2<br>2<br>2<br>2<br>2<br>2 | taştı, zer<br>in stati €<br>Alatı         | 11-91<br>57<br>) (                | -Aofth T   | zi.        |            |       |            |          |
| 全件<br>1ス<br>ワード前の<br>件 Page<br>コクト<br>コクト<br>コクト        | 234496<br>234496<br>24496<br>247200<br>247200<br>247200       | and<br>Robert<br>Da a<br>Jack                                                                                                    | 10 • 15<br>21245<br>100 • 15<br>10 • 15<br>245<br>245 | 12 日日日 13 日日<br>カー・ロンサイト<br>オブラン (二)<br>イールで通知<br>イールで通知<br>3 日本祝 - 11<br>3 日本祝 - 11<br>3 日本祝 - 11 | P.H<br>- ス変調素の全容<br>1 パスワード<br>市小・SIZE<br>1151<br>553                                                   | 16月1日1月1日<br>1月1日(日日)<br>1月1日(日日)<br>1月1日)<br>1月11日(日日)<br>1月11日(日日)<br>1月11日(日日)<br>1月11日(日日)<br>1月11日(日日)<br>1月11日(日日)<br>1月11日(日日)<br>1月11日(日日)<br>1月11日(日日)<br>1月11日(日日)<br>1月11日(日日)<br>1月11日)<br>1月11日(日日)<br>1月11日(日日)<br>1月11日(日)<br>1月11日(日)<br>1月11日)<br>1月11日(日)<br>1月11日)<br>1月11日(日)<br>1月11日)<br>1月11日(日)<br>1月11日(日)<br>1月11日(日)<br>1月11日(日)<br>1月11日(日)<br>1月11日(日)<br>1月11日(日)<br>1月11日(日)<br>1月11日(日)<br>1月11日(日)<br>1月11日(日)<br>1月11日(日)<br>1月11日(日)<br>1月11日(日)<br>1月11日(日)<br>1月11日(日)<br>1月11日(日)<br>1月11日(日)<br>1月11日(日)<br>1月11日(日)<br>1月11日(日)<br>1月11日)<br>1月11日(日)<br>1月11日(日)<br>1月11日)<br>1月11日(日)<br>1月11日)<br>1月11日(日)<br>1月11日)<br>1月11日(日)<br>1月11日)<br>1月11日(日)<br>1月11日)<br>1月11日(日)<br>1月11日)<br>1月11日)<br>1月11日)<br>1月11日)<br>1月11日(日)<br>1月11日)<br>1月11日(日)<br>1月11日)<br>1月11日)<br>1月11日)<br>1月11日)<br>1月11日)<br>1月11日)<br>1月11日)<br>1月11日)<br>1月11日)<br>1月11日)<br>1月11日)<br>1月11日)<br>1月11日)<br>1月11日)<br>1月11日)<br>1月11日)<br>1月11日)<br>1月11日)<br>1月11日)<br>1月11日)<br>1月11日)                                                                                                    | 1日<br>1日<br>1日<br>1日<br>1日<br>1日<br>1日<br>1日<br>1日<br>1日<br>1日<br>1日<br>1日<br>1                                                                                                    | -145<br>                                                                                                    | 2.満したり<br>(中部:中位)<br>#1.400               | 11-91<br>57<br>) (                | -sotter    | 21.        |            |       |            |          |
| 全件<br><u>しコース</u><br>(ワーFill)<br>件 Page<br>コグ-む<br>コグ-む | ule<br><b>23216</b><br>• • ##<br>• 1 / 1<br>Antone<br>240 Yes | اللين<br>موسوع<br>موسوع<br>المع<br>المع<br>المع<br>المع<br>المع<br>المع<br>المع<br>الم                                                                                                    | 10 • 15<br>(10 • 15<br>(10 • 15<br>(10 • 15           | анныма<br>(                                                                                        | - 大交演者の全部<br>1 - パスワード<br>市小・ SIZE<br>HIC)<br>DSV                                                       | 14月1日以前は<br>1月15日(日本)<br>1月15日(日本)<br>1月15日                                                                                                    | 101<br>101<br>102<br>102<br>102<br>102<br>102<br>102<br>102<br>102                                                                                                    | -155<br>-25<br>-25<br>-25<br>-25<br>-25<br>-25<br>-25<br>-25<br>-25<br>-                                                   | - 35 (人立)<br>14 日本 中心<br>#14 0            | ### <b></b>                       | -A-SERT    | zi.        |            |       |            |          |
| 全件<br>【コース3<br>スワード約3<br>件 Page<br>コジード<br>コジーモ<br>ガジース |                                                               | aalaa<br>aastaa<br>aastaa<br>aaa |                                                       | 12月11日 10月1<br>カー・00月 11<br>オゴーン (二)<br>イールで通知<br>・ 一のであう<br>コン・マー・11<br>コン・マー・11<br>コン・マー・11      | - 大交演者の会略<br>1 - バスワード<br>市小 * SIZE<br>FIG:<br>つい<br>つい<br>つい<br>つい<br>つい<br>つい<br>つい<br>つい<br>つい<br>つい | 格 即日 2018年<br>1月15日 - 1941<br>- 1945年 - 1947<br>- 1948年 - 1947<br>- 1948年<br>- 1949年<br>- 1949<br>- 1949<br>- 1949<br>- 1<br>1949<br>- 1<br>1949<br>- 1<br>1<br>1<br>1<br>1<br>1<br>1<br>1<br>1<br>1<br>1<br>1<br>1<br>1<br>1<br>1<br>1<br>1<br>1 | ini<br>Partele<br>Partele<br>Pa | -153<br>                                                                                                    | - 28 (K. A. V.<br>14 (S. H. C.)<br>#38 (K | 109.<br>22                        | <b></b>    | zi.        |            |       |            |          |

### 研修コース受講者管理(一覧)画面

選択した研修コースの受講者を一覧表示します。研修受講者の研修受講状 況を管理することができます。

| 8              |   |              |    |           |          |        |        |        |       |  |
|----------------|---|--------------|----|-----------|----------|--------|--------|--------|-------|--|
|                |   | 詳細           | 印刷 | 質問        | 利用<br>停止 | 管理コード  | ユーザーID | バスワード  | 受講者氏名 |  |
|                | 1 | <b>&amp;</b> | 5  | $\square$ | 0        | 000001 | 000001 | tiia5x | アーチ1郎 |  |
|                | 2 | <b>&amp;</b> | 9  |           | •        | 000002 | 000002 | mt39aj | アーチ2郎 |  |
|                | 3 | <b>&amp;</b> |    | 4         | 0        | 000003 | 000003 | wi3c5c | アーチ3郎 |  |
|                | 4 | <b>&amp;</b> | 2  |           | 0        | 000004 | 000004 | 57zxc6 | アーチ4郎 |  |
| $\overline{1}$ | ( | 2            | 3  |           |          |        |        |        |       |  |
|                |   |              |    |           |          |        |        |        |       |  |

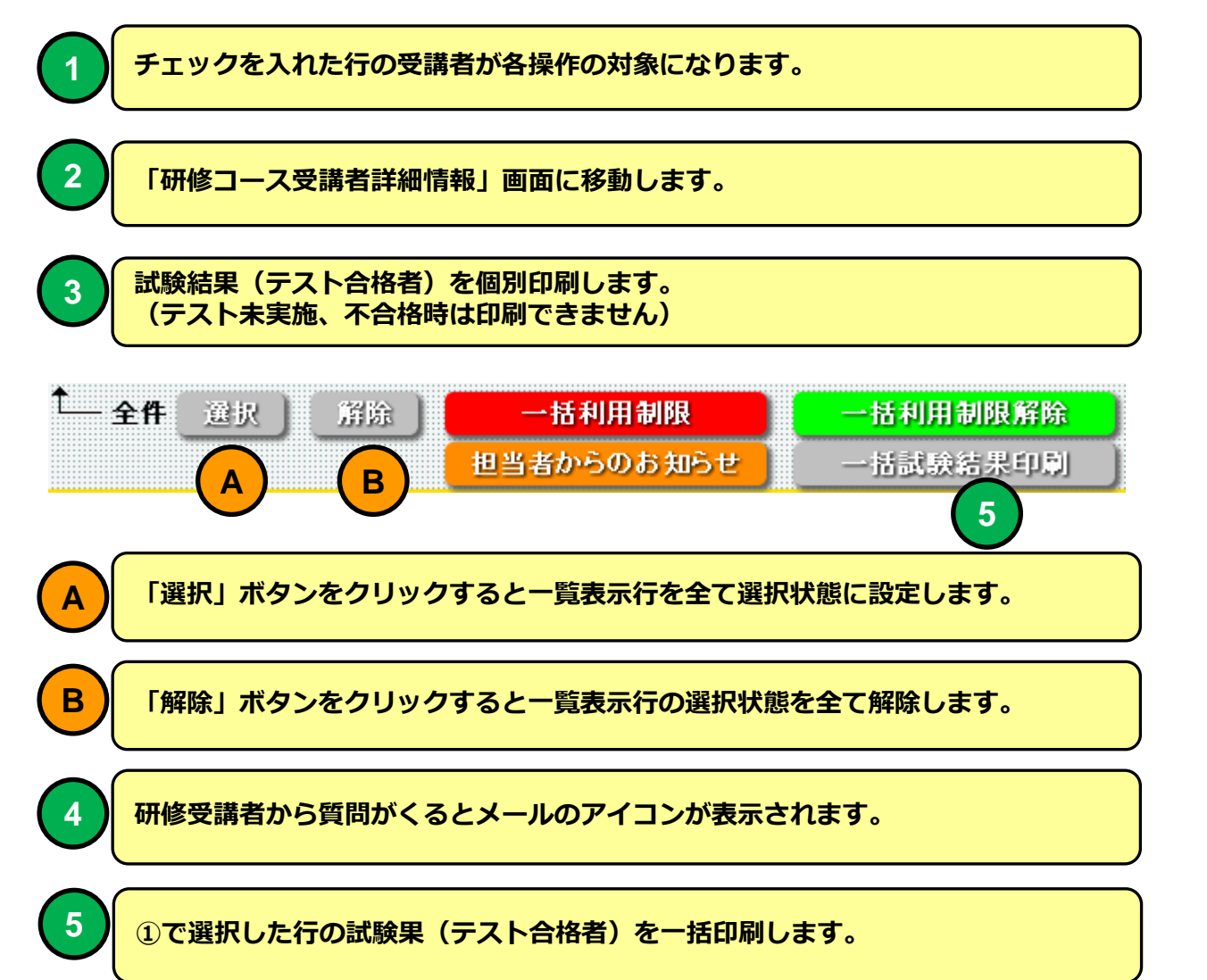

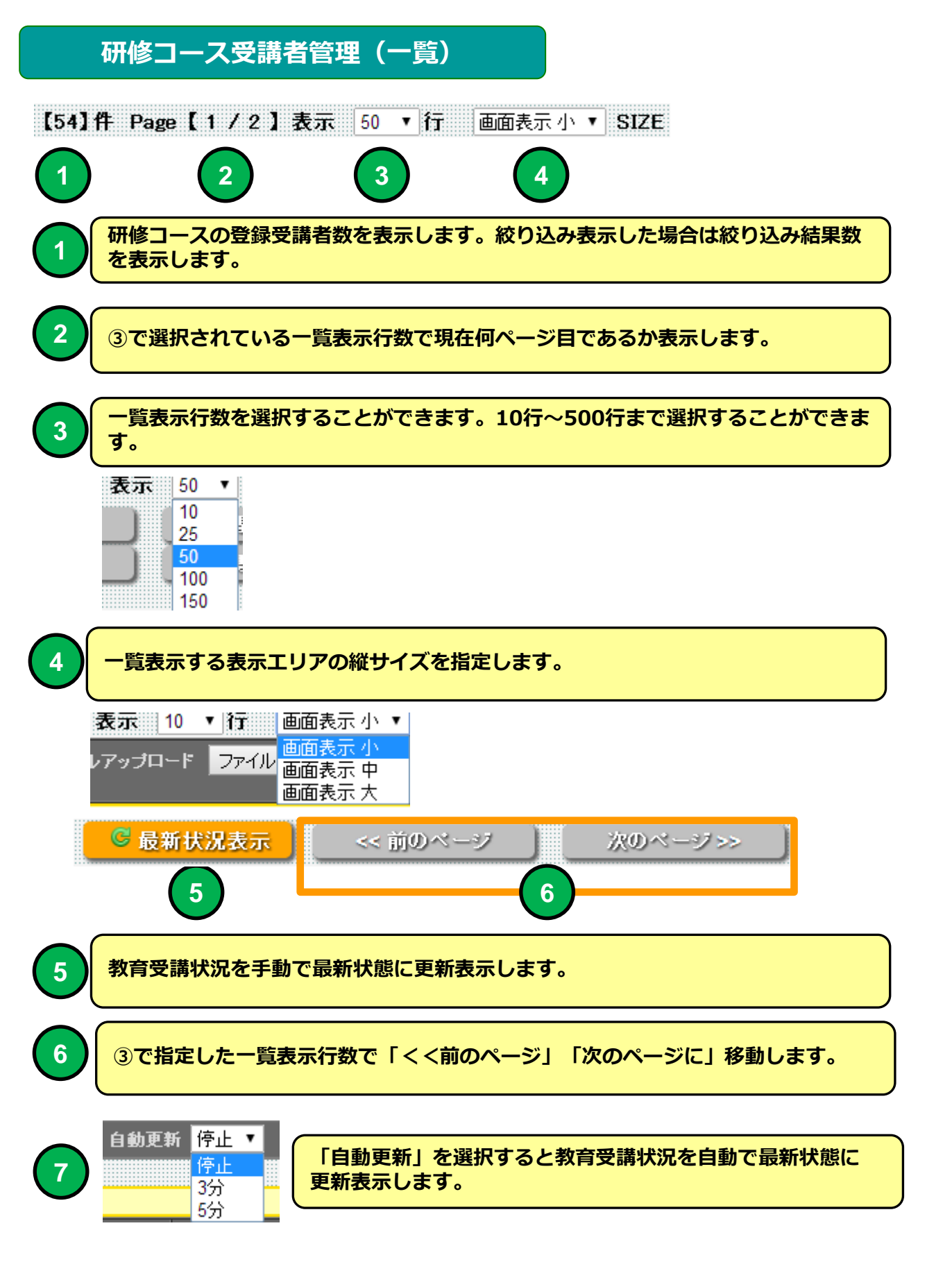

| <b>₿</b>   | 【コース受講者情報                               | 最を参照する                   | ことができます            | t] 🎍 [=-:                | ス受講者の合格                      | A試験結果を印刷する             | 。<br>ことができます | す】 🖂 (問               |
|------------|-----------------------------------------|--------------------------|--------------------|--------------------------|------------------------------|------------------------|--------------|-----------------------|
| $\bigcirc$ | 詳細 印刷 質                                 | 問利用                      | 管理コード              | ユーザーID                   | バスワード                        | 受講者氏名                  | テキスト         | テスト                   |
|            | <u> </u>                                | 0                        | 000001             | 000001                   | tiia5x                       | アーチ1郎                  | ✓            | <b>~</b>              |
| 2          | · 🕹 🔌                                   | 0                        | 000002             | 000002                   | mt39aj                       | アーチ2郎                  | ✓            | <ul> <li>✓</li> </ul> |
| ✓ 3        |                                         | •                        | 000003             | 000003                   | wi3c5c                       | アーチ3郎                  |              | ✓                     |
| ✓ 4        | - 🕂 🛸                                   | •                        | 000004             | 000004                   | 57zxc6                       | アーチ4郎                  | ✓            | ✓                     |
|            | チェックを入                                  | <mark>、れた行の</mark><br>選択 | <b>)受講者が</b>       | 「担当者かれ                   | らのお知ら<br>「利用制限               | せ」の通知対象                | 者になりま        | <b>.</b> す。           |
|            |                                         | らのお知                     | らせ」ボタ              | 担当者が<br>ンをクリッ            | いらのお知<br>いつすると               | らせ<br>「担当者からのa         | ら知らせ」        | 画面                    |
|            | をかりイン 担当者からの                            | トで表示                     |                    |                          |                              |                        |              |                       |
|            | 件名(Eメール用・<br>■ Eメール使用<br>担当者からの<br>お知らせ | 3<br>78までにレオ             | ▼ B .<br>ペート提出してくだ | Z U A A A<br>さい。<br>→括告知 | <u>A</u> - <sup>®</sup> ∕- ∎ | ■ 書 ■ @ 註 ☷<br>一括告知クリア |              |                       |
|            |                                         |                          |                    | 5                        | 別しる                          |                        |              | <u>/1 = 1</u>         |
| 3          | れてください                                  | ひ週知9<br>ハ。(社             | る場合はと              | メール用作<br>メールアド           | 石で指定し                        | してある場合に                | こ利用可)        | J € ∧                 |
| 4          | 担当者からの                                  | のお知ら                     | せ内容を詞              | えします。                    | (140字                        | 2程度)                   |              |                       |
| 5          | ①で選択した                                  | た受講者                     | に担当者か              | らのお知ら                    | せを一括律                        | <b>告知します。</b>          |              |                       |
| 6          | ①で選択し                                   | た受講者                     | に担当者カ              | らのお知ら                    | らせを一括く                       | クリアします。                |              |                       |

## PC 教育テキストメニュー画面 例

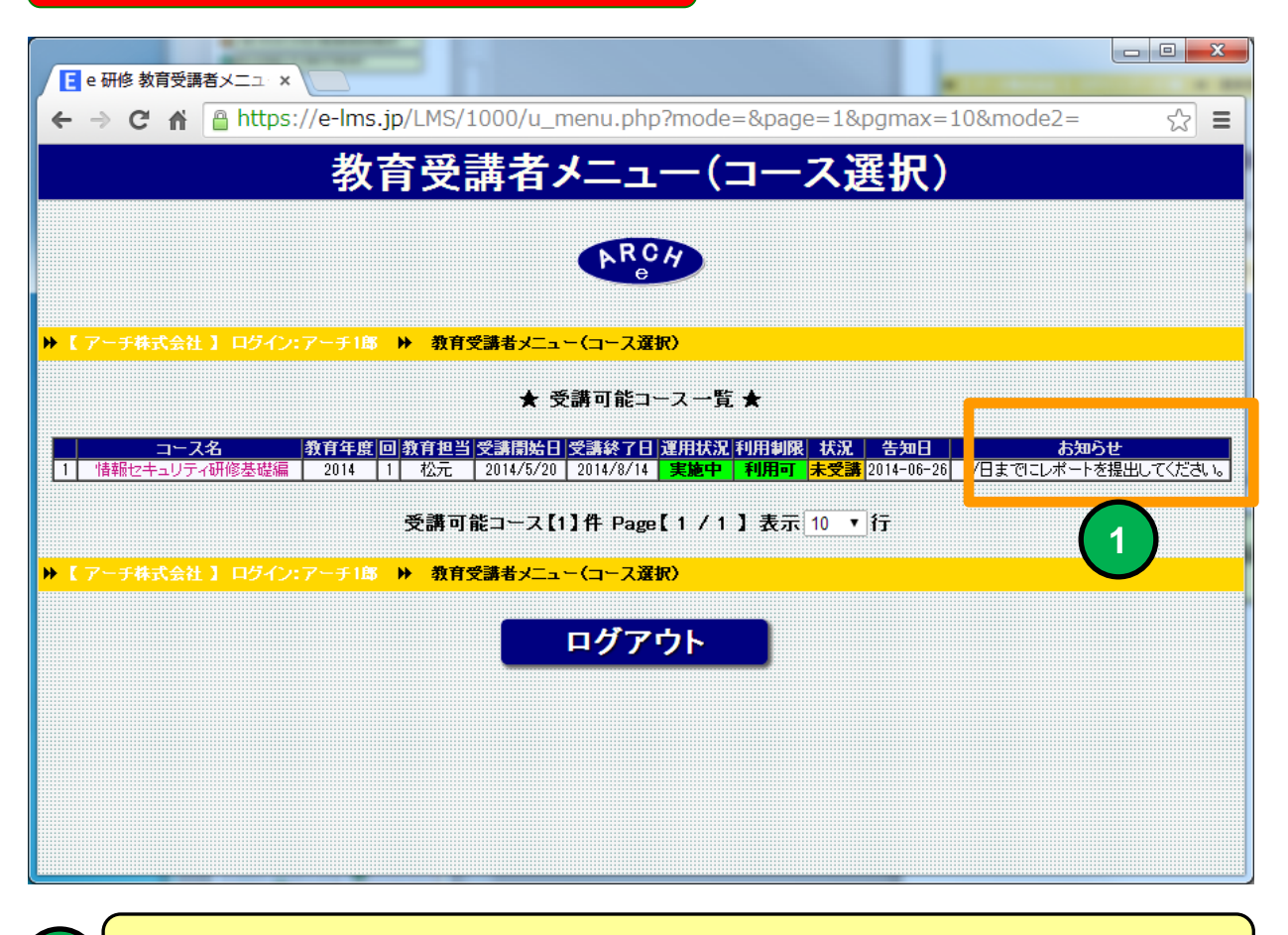

### 担当者からのお知らせ表示例

|                             | (triting the                                                                                                    | 의 (우두지(귀)코,)                                                                                                    |                                                               | 10                                                                | 201020-000                  |
|-----------------------------|----------------------------------------------------------------------------------------------------|----------------------------------------------------------------------------------------------------|---------------------------------------------------------------|-------------------------------------------------------------------|-----------------------------|
|                             |                                                                                                    |                                                                                                    |                                                               |                                                                   |                             |
|                             | 23 6世: 7<br>13 上司に知道:<br>30 子-ム羽て電子メー・<br>21 - 0.0100                                                                                                    |                                                                                                    | <ul> <li>○ 未进にする</li> <li>▼ 7500股市 +</li> <li>95 小</li> </ul> | ab M                                                              | Q<br>X-4<br>X-4             |
| 7-93.8 (arbite-258).<br>9.9 | kunumigi)                                                                                                    |                                                                                                    | 880                                                           | ₩1 2014/06                                                        | 26 (M) 17                   |
| を推出してください。                  |                                                                                                    |                                                                                                    |                                                               |                                                                   |                             |
|                             |                                                                                                    |                                                                                                    |                                                               |                                                                   |                             |
|                             |                                                                                                    |                                                                                                    |                                                               |                                                                   |                             |
|                             |                                                                                                    |                                                                                                    |                                                               |                                                                   |                             |
|                             |                                                                                                    |                                                                                                    |                                                               |                                                                   |                             |
|                             |                                                                                                    |                                                                                                    |                                                               |                                                                   |                             |
|                             |                                                                                                    |                                                                                                    |                                                               |                                                                   |                             |
|                             |                                                                                                    |                                                                                                    |                                                               |                                                                   |                             |
| - All                       |                                                                                                    |                                                                                                    |                                                               |                                                                   | 0.                          |
|                             | <ul> <li>2個 全角に 私送 また</li> <li>2回 三回</li> <li>7-F元期 (and/men/250.0)</li> <li>2回</li> <li>2回</li> <li< td=""><td><ul> <li>         ・ (a 上句に知道<br/>・ (a 上句に知道<br/>・ (a 上句に)<br/>・ (a 上句に)<br/>・ (a 上句に)</li></ul></td><td>Sig 全角に 転送 電子<br/>古田</td><td>2日 全角に 転送 電子<br/>当日 コーム ガモン 日本 日本 日本 日本 日本 日本 日本 日本 日本 日本 日本 日本 日本</td><td>2日 全角に 転送 表示<br/>三日 シーム出て用子ス</td></li<></ul> | <ul> <li>         ・ (a 上句に知道<br/>・ (a 上句に知道<br/>・ (a 上句に)<br/>・ (a 上句に)<br/>・ (a 上句に)</li></ul> | Sig 全角に 転送 電子<br>古田                                           | 2日 全角に 転送 電子<br>当日 コーム ガモン 日本 日本 日本 日本 日本 日本 日本 日本 日本 日本 日本 日本 日本 | 2日 全角に 転送 表示<br>三日 シーム出て用子ス |

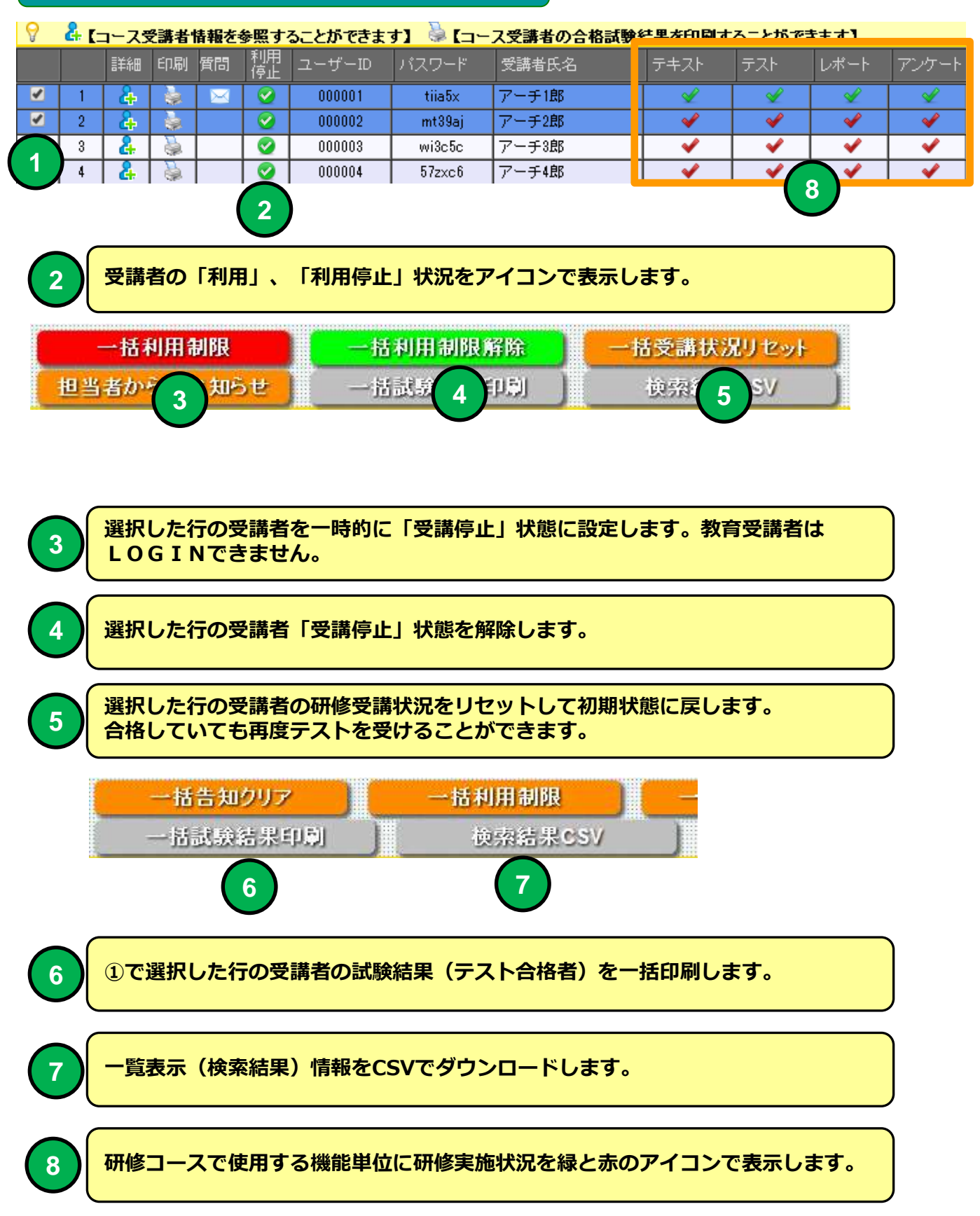

|        | 研修コ                  | ース受講                | 者管理(一)             | 覧)               |            |        |
|--------|----------------------|---------------------|--------------------|------------------|------------|--------|
| 受講開    | 始日 テキ<br>受講          | スト テスト<br>回数 受験回数   | 合格問題バターン           | 合否               | テスト合格日     |        |
| 2014-0 | 16-27 2              |                     | 問題パターン1            |                  | 2014-06-27 |        |
|        |                      |                     | 4                  | -                | 6          |        |
|        | 受講者が                 | 研修コースは              | こ最初に受講開            | 始日を表示しま          | ৾৾৾ঢ়৾৾৾   |        |
| 2      | 教育テキ                 | ストの受講師              | 回数(最後まで            | ページをめくつ          | た回数を1回とカ   | אכלים) |
| 3      | テストを                 | 受けた回数で              | を表示します。            |                  |            |        |
| 4      | テストに                 | 合格した時の              | D問題パーター            | ンを表示します          | -<br>0     |        |
| 5      | テストに<br>テストの<br>を表示し | 合格した場合<br>実施回数に制ます。 | 合「合格」を表<br>訓限がある場合 | 示します。<br>は規定回数で合 | 格しなかった場    | 合「不合格」 |
| 6      | テストの                 | 合格日を表え              | <b>示します</b> 。      |                  |            |        |
| Ţ      | Fスト<br>E解問題数         | テスト<br>合格点数         | レポート               | 提出日 アンケー         | - ŀ        |        |
|        |                      |                     | 点 2014             |                  |            |        |
|        | <u> </u>             |                     |                    |                  | <u> </u>   |        |
| 7      | <b>テスト</b> の         | )正解問題数              | を表示します。            |                  |            |        |
| 8      | <b>テスト</b> の         | )合格点数を              | 表示します。             |                  |            |        |
| 9      | 受講者の                 | )レポート提              | 出日を表示しま            | ます。              |            |        |
|        | 受講者が                 | 「アンケート              | を回答した場合            | 合「回答」と表示         | 示されます。     |        |

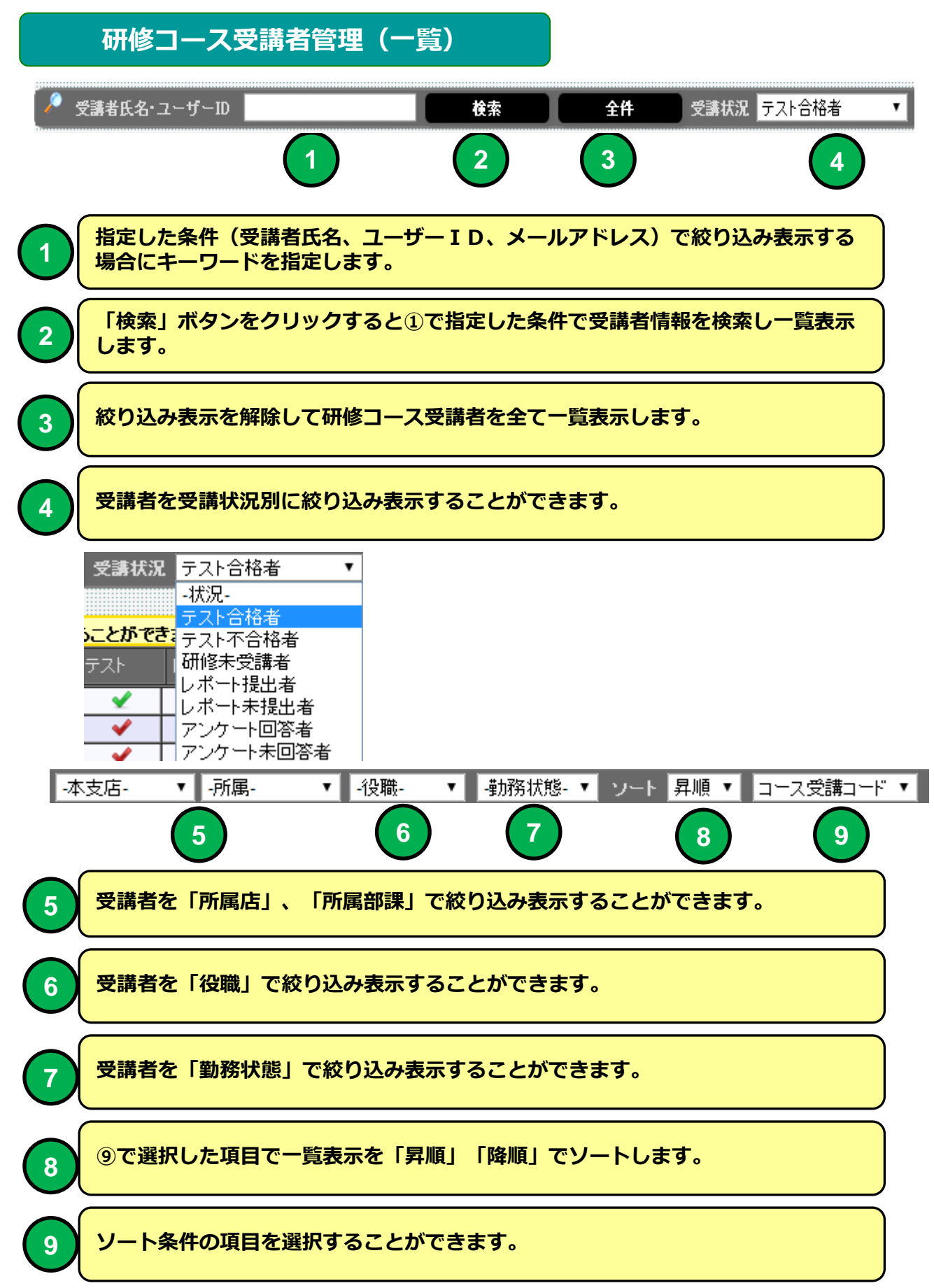

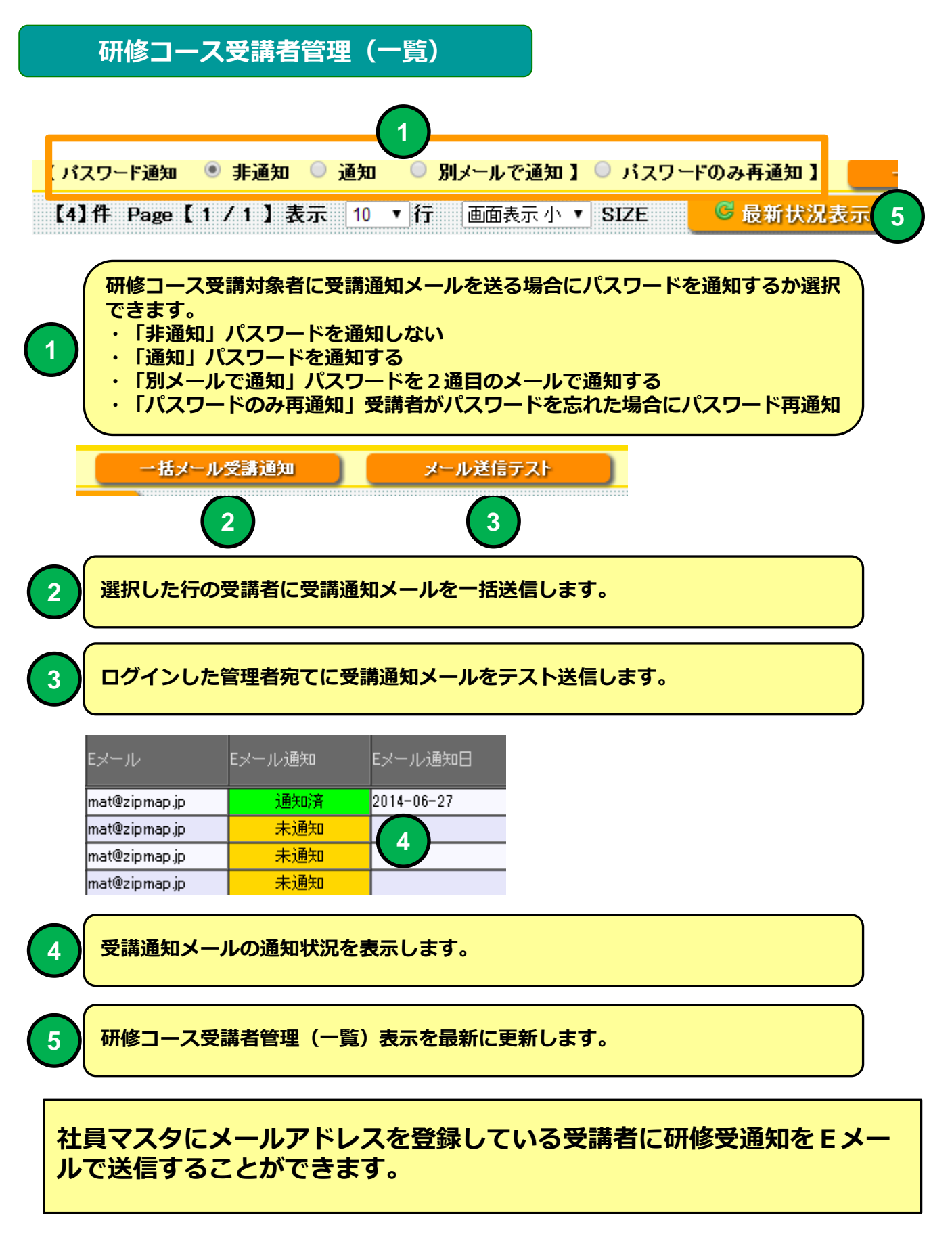

教育受講通知メール

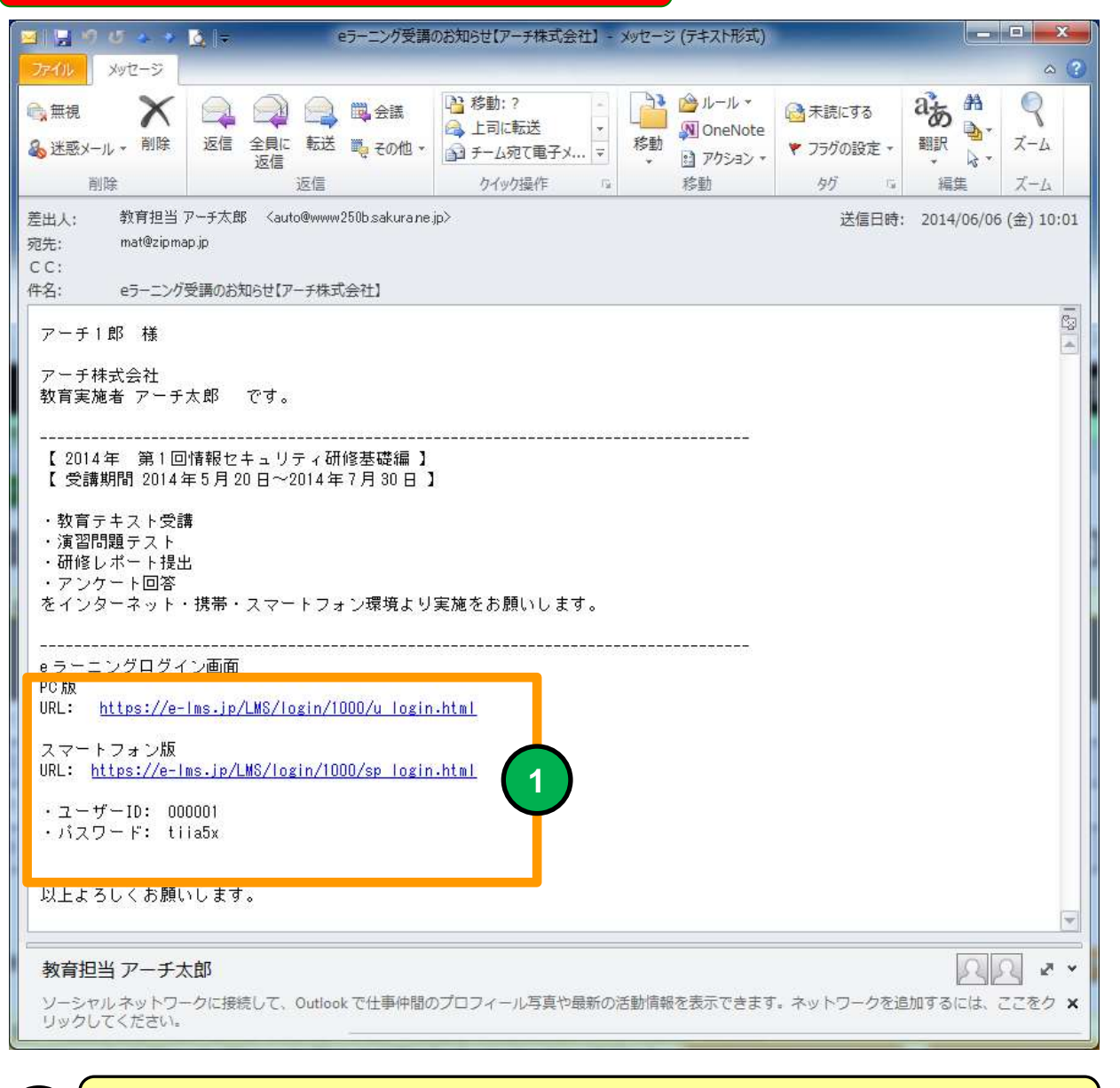

例

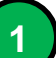

PC、スマホ用 e ラーニング 接続URLとユーザーID、パスワードがメール に記載された例。

メールソフトにBecky! Internet Mailを使用した場合メールのタイトルが文字化けする場合があります。

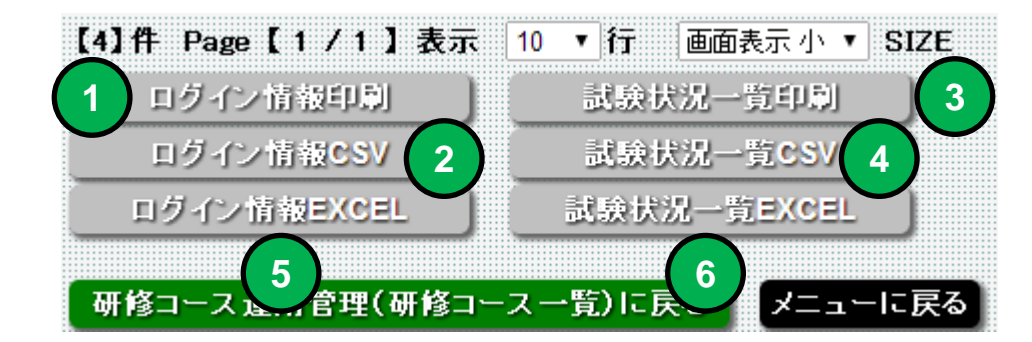

 1
 研修受講者全員のログイン情報を印刷します。

 2
 研修受講者全員のログイン情報CSVをダウンロードします。

 3
 研修受講者全員の試験状況を一括印刷します。

 4
 研修受講者全員の試験状況を一括CSVダウンロードします。

 5
 研修受講者全員のログイン情報EXCELでダウンロードします。

 6
 研修受講者全員の試験状況を一括EXCELでダウンロードします。

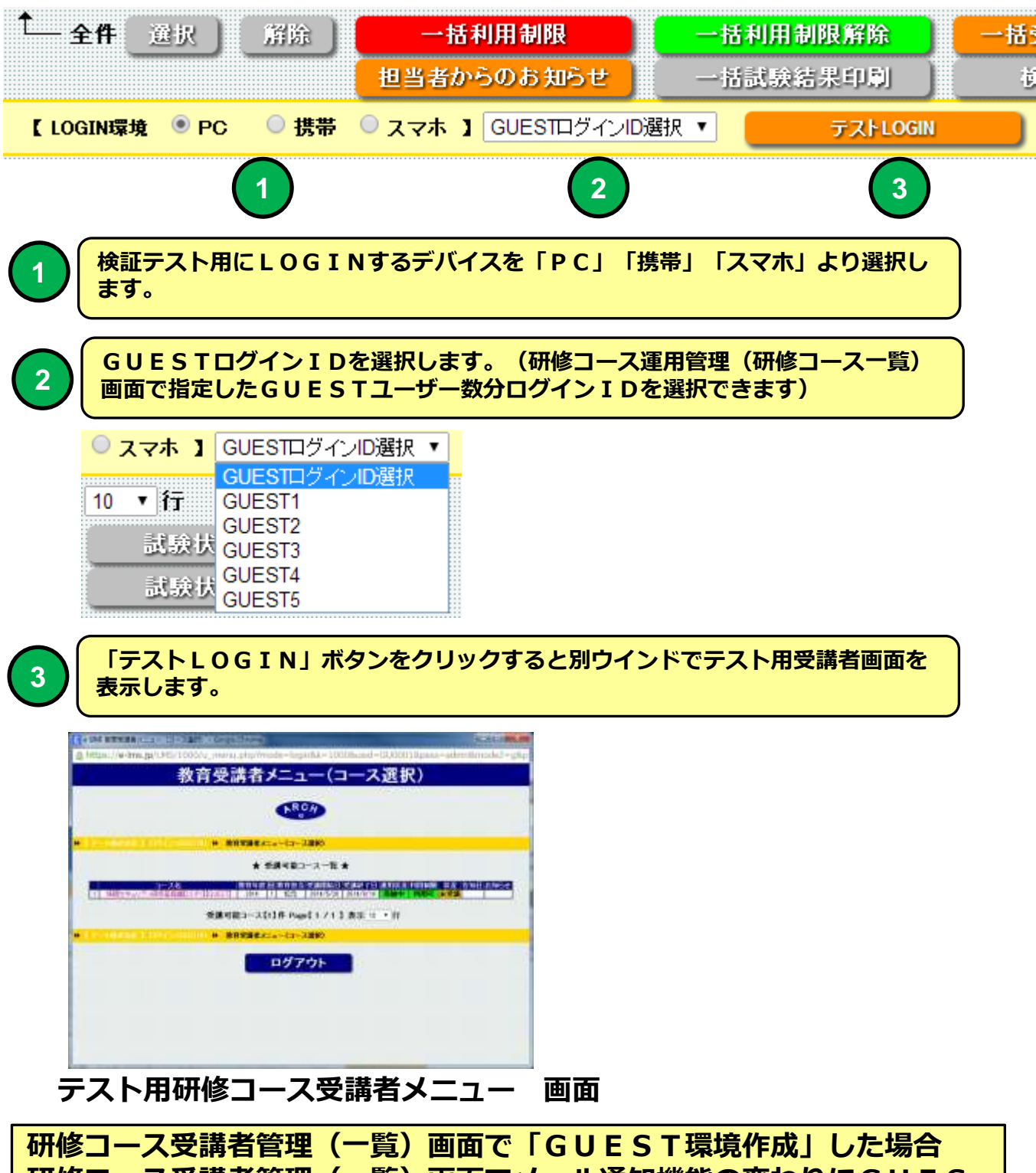

研修コース受講者管理(一覧)画面でメール通知機能の変わりにGUES T用TESTLOGIN機能が表示されます。

## 研修コース受講者情報

| 機能 | 研修コース受講者情報                  |
|----|-----------------------------|
| 説明 | ■研修コースの受講者のテスト受験状況を個別表示します。 |
|    |                             |

| - 010 | ear i        | 1010-1    |            | 1              |            | I 7-FIS notegong p |      |       |        |   |      |               |          |      |   |               |   |    |   |     |     |    |      |      |     |     |
|-------|--------------|-----------|------------|----------------|------------|--------------------|------|-------|--------|---|------|---------------|----------|------|---|---------------|---|----|---|-----|-----|----|------|------|-----|-----|
|       |              |           |            |                |            | 本店                 | • 88 | 140.2 | Q ANE  |   | • 10 | 586 /<br>A269 | AA/<br>R | 1991 | • | <b>96</b> ] 1 |   | л  | - |     |     |    |      |      |     |     |
| 1000  | (法规图(        | スコア)【周囲   | B 1687 :   | 240 CR 100 AR  | 30 X 36    | 在数100              | 点:台  | 格点    | R 85.6 | 1 |      |               |          | 1    |   |               |   |    | 1 |     |     |    |      |      |     |     |
|       | 200 E        | 1000      | P.I.C.     | Translations - | 100 kt 788 | E ters             |      | ÷,    | 611 ·  |   | -    |               |          | -    | 1 |               |   | 11 |   | 100 | 100 | 10 | 1455 | 1122 |     |     |
| ×S    | <b>N</b> 100 | 問題パターンパ   | <b>R</b> L | 34             | 3          | 058                | 2    | 5     | 助惑     | 0 | ×    | ×             | 0        | 0    | × | 0             | × | ×  | × | ×   | 0   | ×  | ×    | ×    |     |     |
| ×     | 周辺           | 問題/シーン/   | 用し         | 3.810          | 11         | 659                | a    | 5     | 11.6.  | × |      | 0             |          | ۰.   | - | х             | 0 | ×  | - | 0   | ×   | ×  | 0    | 0    |     |     |
| < 3   | 8.0          | MB0/19-24 | ML         |                | н          | 699                | a.   | 5     | 記衣     | × |      | 0             |          | •    | 0 | ×             | 0 | ×  | - | 0   | ×   | ×  |      | 0    | 0 0 | 0 0 |

研修コース受講者情報
画面

選択した研修コースの受講者の受講詳細情報を表示します。

### 研修コース受講者情報

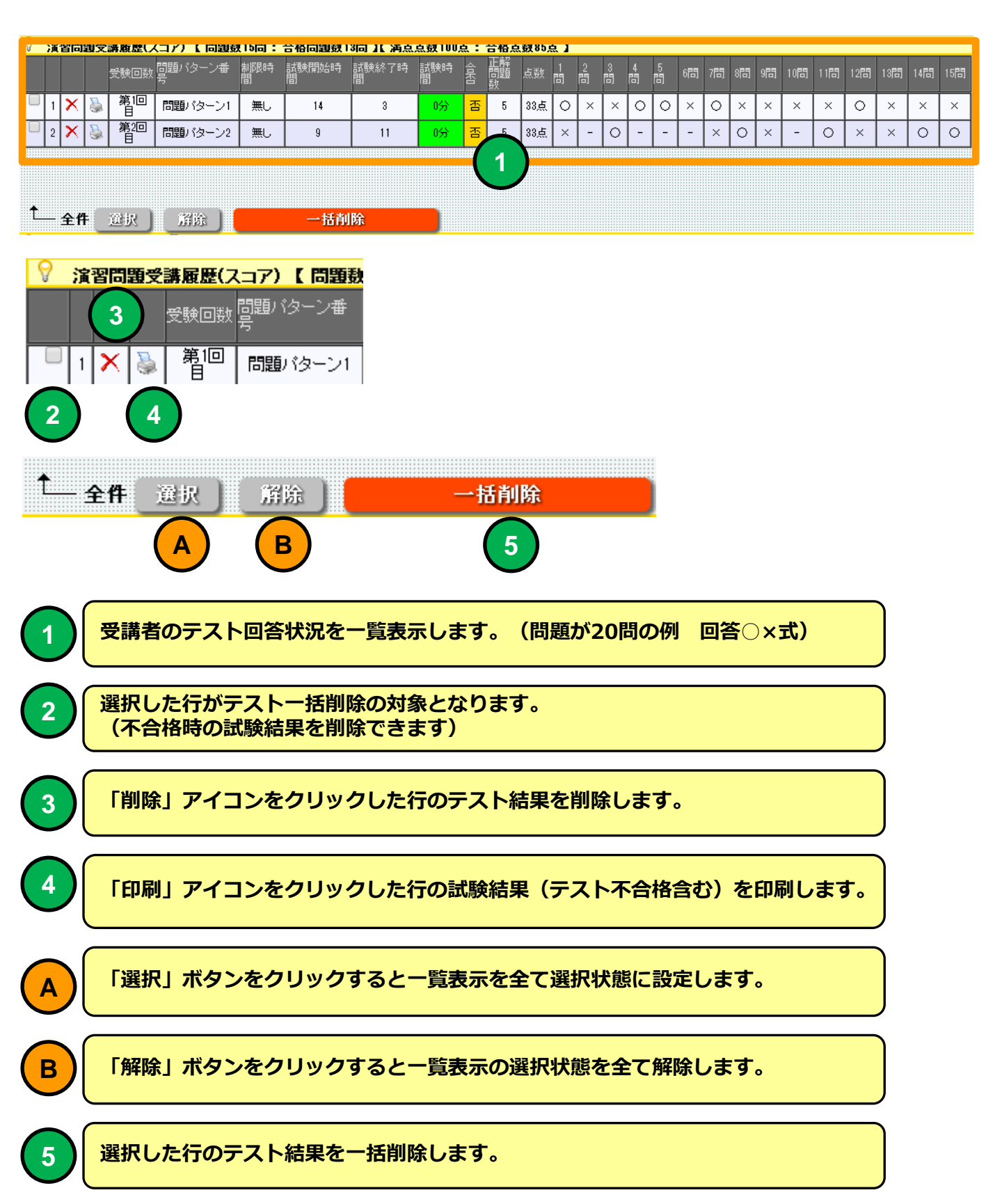

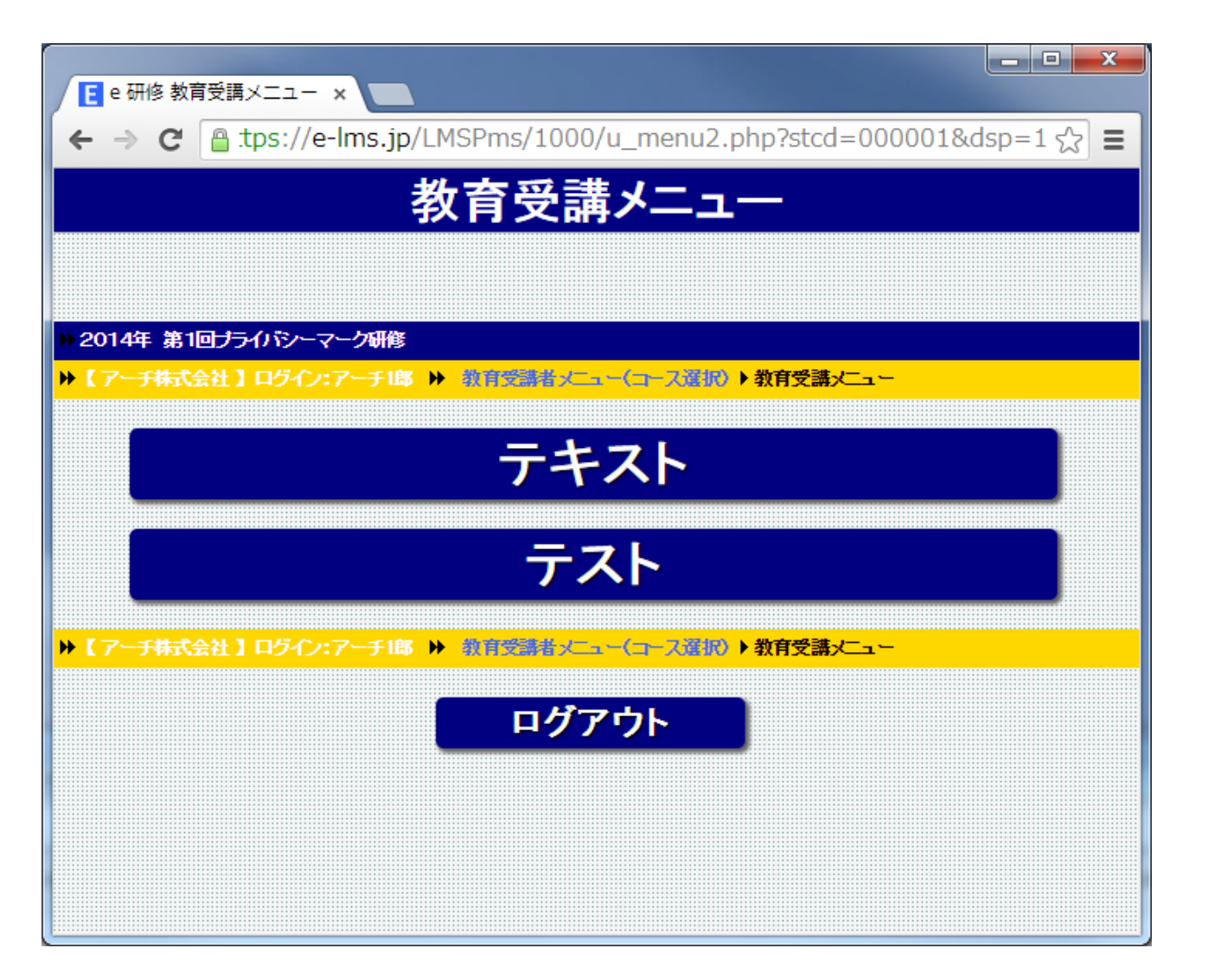